## Anleitung für SFirm mit VR-NetKey

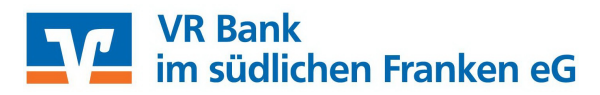

Am 24. Juni 2023 erfolgt im Rahmen unserer "technischen Fusion" die Zusammenführung der Datenbestände der VR-Bank Feuchtwangen-Dinkelsbühl eG mit der Raiffeisenbank Weißenburg-Gunzenhausen eG und der Raiffeisenbank Heilsbronn-Windsbach eG.

Bei Kunden der ehemaligen Raiffeisenbank Weißenburg-Gunzenhausen eG und der Raiffeisenbank Heilsbronn-Windsbach eG muss im Zuge dieser Umstellung in der Finanzsoftware die Bankleitzahl und ggf. die Kontonummer angepasst werden.

Bevor Sie die Schritte der folgenden Anleitung durchführen, empfehlen wir Ihnen, eine Datensicherung vorzunehmen.

1. Öffnen Sie SFirm und klicken im Menü auf **"Stammdaten**" und anschließend auf **"Bankzugänge/HBCI**". Wählen Sie rechts die Raiffeisenbank Weißenburg-Gunzenhausen eG oder der Raiffeisenbank Heilsbronn-Windsbach eG durch Doppelklick aus.

| 🎫 📰 🖓 🕞 📭 🖿 🖏 🔒 🗉                                                                                                    |                                                                        |                                                                                                    | Bankzugänge HBCI - SFi                                           | rm EL 3.2                                                                                   |                                      |        |                 |
|----------------------------------------------------------------------------------------------------|------------------------------------------------------------------------|----------------------------------------------------------------------------------------------------|------------------------------------------------------------------|---------------------------------------------------------------------------------------------|--------------------------------------|--------|-----------------|
| Datei Start Ausgabe Auswertun                                                                                                    | ng Extra Wartung                                                       | iscenter                                                                                                    |                                                                  |                                                                                             |                                      |        |                 |
| Neu Bearbeiten Löschen<br>HBCI-Bankzugang                                                                                                    | Ran-Generator sync.<br>I Handy-Registrierung<br>Medium lesen ★<br>HBCI | Control Control Contro | EU-PIN CSA-Passwort<br>entsperren entsperren<br>SECCOS-Chipkarte | <ul> <li>Zurücksetzen</li> <li>Aktualisieren</li> <li>Tabelle *</li> <li>Ansicht</li> </ul> | Alle<br>Keine<br>Omkehren<br>Auswahl | Drucke | n               |
| Ordner-/Kontonamen suchen                                                                                                    | Bankzugänge H                                                          | BCI 🔽                                                                                                    |                                                                  |                                                                                             |                                      |        |                 |
| Stammdaten                                                                                                    | Stammdat                                                               | en > Bankzugänge HBCI                                                                                                    |                                                                  |                                                                                             |                                      |        | Daten im Vollt  |
| Auftraggeber     Exoten     Bankzugänge HBCI     A Benutzer                                                                                                    | Ziehen Sie eine Spaltenüb<br>Bezeichnung                               | erschrift in diesen Bereich, um nach o<br>BLZ                                                                                                    | lieser zu gruppieren                                             | HBCI-Version                                                                                |                                      |        | Anzahl Benutzer |
| 📕 🕵 Gruppen                                                                                                    | Y<br>Volksbank Dinkolsbühl                                             |                                                                                                    |                                                                  |                                                                                             |                                      | 2.00   |                 |
| Generation Service Service Servic | VR-Bank Feuchtwange                                                    | n-Limes 76069441                                                                                                    |                                                                  |                                                                                             |                                      | 3.00   |                 |
| Bankleitzahlen<br>Banken<br>Länder<br>Währungen                                                                                                    |                                                                        |                                                                                                    |                                                                  |                                                                                             |                                      |        |                 |

2. Ändern Sie die Bankleitzahl oben links in "**76591000**". Klicken Sie anschließend auf den Reiter "**HBCI-Konten".** 

| i                                        |                                      | HBCI-Bankzugänge                                                                                                    |                 | - 0 X   |
|------------------------------------------|--------------------------------------|----------------------------------------------------------------------------------------------------|-----------------|---------|
| Start                                    |                                      |                                                                                                    |                 | ₭ < > > |
| Neu<br>Speichern<br>Löschen<br>Datensatz | Zugang<br>hchronisieren + HBCI       | Image: Second system     Image: Second system     Image: Second system     Image: Second system       Image: Second system     Image: Second system     Image: Second system     Image: Second system       Image: Second system     Image: Second system     Image: Second system     Image: Second system       Image: Second system     Image: Second system     Image: Second system     Image: Second system       Image: Second system     Image: Second system     Image: Second system     Image: Second system | nau<br>en       |         |
| LZ: [76069441 🔶                          | 1 K7                                 | 📥 Neue BLZ:                                                                                                    | 76591000        |         |
| ame: VR-Bank Feuchtwan                   | gen-Limes                            |                                                                                                    |                 |         |
| Benutzer HBCI-Konten Verb                | oindungsdaten Geschäftsvorfälle Sons | stiges<br>zu gruppieren                                                                                                    |                 | Neu     |
| Status                                   | Interner Name                        | Sicherheitsmedium                                                                                                    | Benutzerkennung | Ändern  |
| ♥       ▶     ✔       Initialisiert      |                                      | PIN-TAN                                                                                                    | 123456789       | Löschen |
|                                          |                                      |                                                                                                    |                 |         |
|                                          |                                      |                                                                                                    |                 |         |

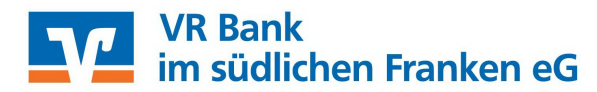

3. Wählen Sie nun Ihr Konto aus und klicken rechts auf "Ändern".

| e: [                        | Volksbank Dink              | elsbühl eG                           |                        |                     |                                                           |                                |                   |
|-----------------------------|-----------------------------|--------------------------------------|------------------------|---------------------|-----------------------------------------------------------|--------------------------------|-------------------|
| nutzer                      | HBCI-Konten                 | Verbindungsdaten                     | Geschäftsvorfälle      | Sonstiges           |                                                           |                                |                   |
| ehen                        | Sie eine Spalteni           | überschrift in dieser                | Poroido um pada di     |                     |                                                           |                                | Meu               |
|                             |                             | and an and it the first differential | i bereich, um nach u   | leser zu gruppieren |                                                           |                                | INCO              |
| IBAN                        |                             | K                                    | ontonummer             | ieser zu gruppieren | <ul> <li>Beschreibung</li> </ul>                          | Kontoinhaber                   | Ändern            |
| IBAN<br>DE1                 | 4                           | KI<br>123456789 11                   | ontonummer<br>23456789 | eser zu gruppieren  | Beschreibung     Kontokorrent                             | Kontoinhaber<br>Max Mustermann | Ändern<br>Löschen |
| IBAN<br>DE1<br>DE93         | 4<br>127606944101<br>3      | Ki<br>123456789 11                   | ontonummer<br>23456789 | ieser zu gruppieren | Beschreibung     Kontokorrent     Sparkonto               | Kontoinhaber<br>Max Mustermann | Ändern<br>Löschen |
| IBAN<br>DE1<br>DE93<br>DE23 | 4<br>127606944101<br>3<br>2 | Ki<br>123456789 11                   | ontonummer<br>23456789 | ieser zu gruppieren | Beschreibung<br>Kontokorrent<br>Sparkonto<br>Kontokorrent | Kontoinhaber<br>Max Mustermann | Ändern            |

4. Ändern Sie, sofern nötig, die alte Kontonummer in Ihre neue Kontonummer. Des weiteren ändern Sie die BLZ auf "76591000" und tragen darunter in dem Feld "Name" den neuen Banknamen "VR-Bank im südlichen Franken eG" ein. Wenn Sie alle Änderungen vorgenommen haben, klicken Sie auf "OK" oben rechts.

| Kontonum            | mer:                             | 123456789 🔫              | hier lhre neue             | e Kont      | o-Nr. eintragen         | OK        |
|---------------------|----------------------------------|--------------------------|----------------------------|-------------|-------------------------|-----------|
| Kontoart:           |                                  | Kontokorrent-/Girok      | onto                       | 19          | ~                       | Abbrochon |
| Beschreibu          | ing:                             | Kontokorrent             |                            |             |                         | ADDIECHE  |
| Kontowähr           | rung:                            | EUR                      |                            |             |                         |           |
| Kontoinhal          | ber:                             | Max Mustermann           |                            |             |                         |           |
| IBAN:               |                                  | DE12760694410            | 123456789                  |             | SEPA zulässig           |           |
| Falls die<br>Benutz | ese Kontonumm<br>erberechtigunge | er in der Liste der HBCI | Konten dieses Instituts me | hrfach vork | ommt, grundsätzlich die |           |
| BLZ:                | 76069441                         | BIC:                     | GENODEF1FEW                | LKZ:        | 280                     |           |
|                     |                                  |                          | L                          | 1           |                         |           |

 Sollten Sie mehrere Konten der bisherigen Raiffeisenbank Weißenburg-Gunzenhausen oder der Raiffeisenbank Heilsbronn-Windsbach in SFirm verwalten, ändern Sie diese ebenfalls auf die neue Kontonummer und BLZ, wie im letzten Schritt beschrieben.

Haben Sie alle Konten umgestellt, klicken Sie in der Symbolleiste auf das Symbol "**Bank-und Benutzerdaten anfordern**". Es wird anschließend eine Verbindung zur Bank hergestellt und Sie werden ggf. nach Ihrer Pin gefragt. Geben Sie diese ein. Daraufhin schließen Sie bitte das Fenster oben recht mit dem roten "**X**".

## Anleitung für SFirm mit VR-NetKey

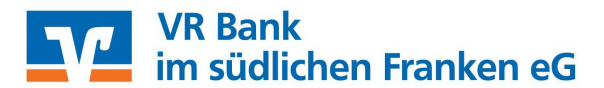

6. Klicken Sie jetzt im linken Menü auf **"Auftraggeber"**. Sollten Sie mehrere Auftraggeber zur Auswahl haben, müssen die nachfolgend beschriebenen Schritte für jeden einzelnen Auftraggeber wiederholt werden. Wählen Sie im rechten Fenster einen Auftraggeber aus.

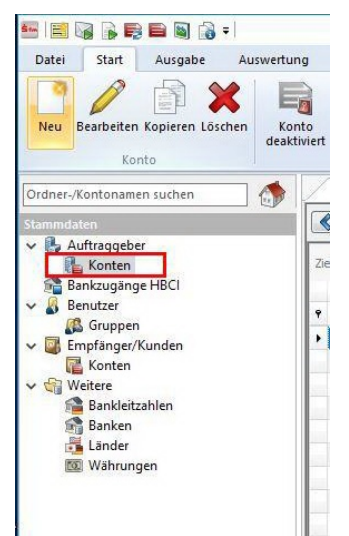

7. Wählen Sie nun den Reiter "Bankkonten"

| 6                                                                                                    |                                                    | Auftraggeber                              | <u>140</u> | [ | כ | 2 | × |
|----------------------------------------------------------------------------------------------------|----------------------------------------------------|-------------------------------------------|------------|---|---|---|---|
| Start                                                                                                    |                                                    |                                           |            | K | ٢ | > | > |
| Neu     Image: Constraint of the sector of the sector of the | chen Searbeiten                                    | D Vorschau<br>S Drucken<br>I PDF<br>Druck |            |   |   |   |   |
| Adresse Meldewese<br>Nummer:<br>Auftraggebername:                                                                                                    | en/AZY Bankkonten Zusa<br>(1)001<br>Max Mustermann | tzadressen Weitere Gläubiger-IDs          |            |   |   |   |   |
| Straße/Postfach:<br>PLZ, Ort, ggf. Land:<br>Länderkennziffer:<br>Telefon:                                                                                                    | 004 Deutschland                                    | ]                                         |            |   |   |   |   |
| Telefax                                                                                                    |                                                    | ī                                         |            |   |   |   |   |

8. Wählen Sie ein Konto aus und klicken rechts auf "Bearbeiten".

| 2                                                                          |                                                    |                                                                    |                                                                       | Auftraggeber                                                                  |                                                   |                       |                             | - | C                       |                          | X   |
|----------------------------------------------------------------------------|----------------------------------------------------|--------------------------------------------------------------------|-----------------------------------------------------------------------|-------------------------------------------------------------------------------|---------------------------------------------------|-----------------------|-----------------------------|---|-------------------------|--------------------------|-----|
| Start                                                                      |                                                    |                                                                    |                                                                       |                                                                               |                                                   |                       |                             |   | K                       | «                        | > > |
| Neu<br>Speichern<br>Löschen<br>Datensatz                                   | Suchen                                             | Aussch                                                             | neiden Ø<br>en Ø<br>ten <b>G</b>                                      | ) Vorschau<br>5 Drucken<br>2 PDF<br>Druck                                     |                                                   |                       |                             |   |                         |                          |     |
|                                                                            |                                                    |                                                                    |                                                                       |                                                                               |                                                   |                       |                             |   |                         |                          |     |
| Adresse Melde<br>Auftraggeber:<br>Ziehen Sie ein                           | wesen/A2<br>Max N<br>e Soalten                     | ty Bankkont<br>Austerma                                            | en   Zusatzad<br>nn<br>lesen Bereich                                  | tressen Weitere Gläu                                                          | biger-IDs                                         |                       |                             |   | h                       | leu                      |     |
| Adresse Melde<br>Auftraggeber:<br>Ziehen Sie ein<br>Kontoart               | Wesen/A2<br>Max M<br>e Spalten<br>Ko               | tv Bankkont<br>Musterma<br>Derschriftin o<br>ntoname ■             | en Zusatzad<br>NN<br>lesen Bereich<br>Bankname                        | fressen Weitere Gläu<br>, um nach dieser zu gru<br>IBAN                       | uppieren<br>Kontonummer                           | Währung               | Übertragung                 |   | Bear                    | leu<br>beiter            |     |
| Adresse Melde<br>Auftraggeber:<br>Ziehen Sie ein<br>Kontoart               | wesen/A2<br>Max M<br>e Spalteni<br>• Ko<br>ent/ EL | tv Bankkont<br>Austerma<br>überschriftin o<br>ntoname ♥            | en Zusatzad<br>NN<br>iesen Bereich<br>Bankname<br>VR Bank             | ressen Weitere Glau<br>, um nach dieser zu gru<br>IBAN<br>DE127606944         | biger-IDs<br>uppieren<br>Kontonummer              | Währung               | Übertragung                 |   | N<br>Bear<br>Lös        | leu<br>beiter            | 28  |
| Adresse Melde<br>Auftraggeber:<br>Ziehen Sie ein<br>Kontoart<br>Kontokorre | Max Max Max Max Max Max Max Max Max Max            | V Bankkont<br>Austerma<br>Oberschriftin o<br>Intoname V<br>IR<br>R | en Zusatzad<br>INN<br>lesen Bereich<br>Bankname<br>VR Bank<br>VR Bank | ressen Weitere Gläu<br>, um nach dieser zu gro<br>IBAN<br>DE127606944<br>DE52 | biger-IDs<br>uppieren<br>Kontonummer<br>123456789 | Währung<br>EUR<br>EUR | Übertragung<br>HBCI<br>HBCI |   | N<br>Bear<br>Lös<br>Kop | leu<br>Ibeiter<br>Iichen | 22  |

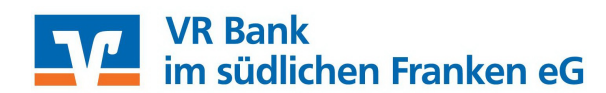

9. Klicken Sie in dieser Maske rechts auf "HBCI-Banken".

| onto bearbeiten |                                             |                           |
|-----------------|---------------------------------------------|---------------------------|
| Kontoverbindung | Übertragung HBCI Rundrufdefinition          |                           |
| Auftraggeber:   | Max Mustermann                              | Chipkarte lesen           |
| Kontoart:       | Kontokorrentkonto ~                         | Konto suchen in:          |
| IBAN:           | DE12760694410123456789                      | HBCI-Banken               |
| BLZ/BIC:        | 76069441                                    | Bank suchen in:<br>Banken |
| Bankname:       | VR-Bank Feuchtwangen-Limes eG               |                           |
| Kontonummer:    | 123456789                                   |                           |
| Währung:        | EUR                                         |                           |
| Kontoname:      | EUR123456789, VR-Bank Feuchtwangen-Limes eG |                           |
| Kontogruppe:    |                                             |                           |

10. Wählen Sie die "VR Bank im südlichen Franken eG" bzw. "VR-Bank Feuchtwangen-Dinkelsbühl eG" und klicken anschließend auf "Konten".

| ehen Sie eine Spaltenüberschrift in dieser | Bereich, um nach dieser zu gruppieren |  |
|--------------------------------------------|---------------------------------------|--|
| Bezeichnung                                | BLZ                                   |  |
| VR. Bank Dinkelsbühl                       | 76591000                              |  |
|                                            |                                       |  |
|                                            |                                       |  |
|                                            |                                       |  |
|                                            |                                       |  |
|                                            |                                       |  |
|                                            |                                       |  |

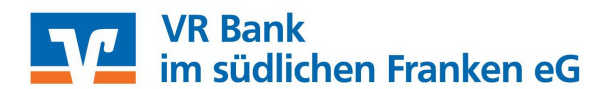

11. Übernehmen Sie Ihr neues Konto und klicken auf "Übernehmen".

| : 76591000                   | LKZ gemäß ISC                             | 13166-11 280  |                                           |                |
|------------------------------|-------------------------------------------|---------------|-------------------------------------------|----------------|
| ne: VR Bank Dinkelsbühl      |                                           | 200           |                                           |                |
|                              |                                           |               |                                           |                |
| ehen Sie eine Spaltenübersch | nrift in diesen Bereich, um nach dieser z | ru gruppieren |                                           |                |
| Bereits zugeordnet           | IBAN IBAN                                 | Kontonummer   | <ul> <li>Beschreibung</li> </ul>          | Kontoinhaber   |
|                              | DE007050100010024                         | 1002456700    | 10 march 10 million and                   | March Landson  |
|                              | DE9070591000162345                        | 1. 1023496709 | Kontokorrent                              | Max Mustermann |
|                              | DEGO                                      |               | Depot                                     |                |
|                              |                                           |               | Depot                                     |                |
|                              | DE22                                      |               | Geschäftsanteile                          |                |
|                              |                                           |               | Kontokorrent                              |                |
|                              | DE22                                      |               | Depot<br>Geschäftsanteile<br>Kontokorrent |                |

12. SFirm hat nun die neue Kontonummer/IBAN und BLZ übernommen. Sie können das Fenster schließen, indem Sie unten rechts auf "**Speichern**" klicken.

| onto bearbeiten       |                                        |                  |
|-----------------------|----------------------------------------|------------------|
| Contoverbindung       | Übertragung HBCI Rundrufdefinition AZV |                  |
| Auftraggeber:         | Max Mustermann                         | Chipkarte lesen  |
| Kontoart:             | Kontokorrent-/Girokonto 🗸 🗸            | Konto suchen in: |
| IBAN:                 | DE98 7659 1000 1823 4567 89            | HBCI-Banken      |
| BLZ/BIC:<br>Bankname: | 76591000<br>VR Bank Dinkelsbühl        | Banken           |
| Bankname:             | VR Bank Dinkelsbühl                    |                  |
| Kontonummer:          | 1823456789                             |                  |
| Währung:              | EUR                                    |                  |
| Kontoname:            | EUR 1823456789, VR Bank Dinkelsbühl    |                  |
|                       |                                        |                  |

## Anleitung für SFirm mit VR-NetKey

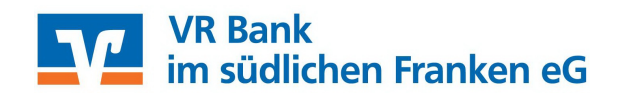

13. Bestätigen Sie die folgende Frage mit "Ja".

|     |                                             |                                       |                             | 10        |
|-----|---------------------------------------------|---------------------------------------|-----------------------------|-----------|
| ? D | e Kontoverbindung h<br>ollen Sie vorhanders | nat sich geändert<br>e Kontosalden, K | l<br>.ontoauszüge und Vorme | erkposten |
| 4   | m neuen Konto zuor                          | dnen ?                                |                             |           |

14. Sofern mehrere Konten dem ausgewählten Auftraggeber zugeordnet sind, wiederholen Sie die Schritte 8-13 für jedes Konto.

Bitte beachten Sie:

Sollten Sie einen Fehlerhinweis erhalten oder ein anderweitiges Problem feststellen, bitten wir Sie, sich mit der Hotline des Herstellers in Verbindung zu setzen. SFirm ist keine Software, die von uns vertrieben wird, daher können wir nur eingeschränkten Support leisten.